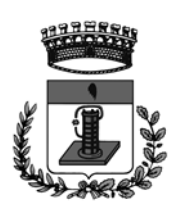

COMUNE DI LAZZATE

PROVINCIA DI MONZA E DELLA BRIANZA Piazzetta Cesarino Monti - 20824 Lazzate (MB) Tel.: 02.96720202 - Fax: 02.96720617 - http://www.lazzate.com comune@lazzate.com P. IVA 00758650964 - Codice Fiscale 03611240155

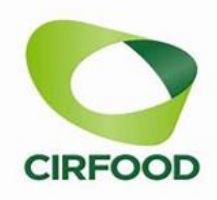

Gentili Genitori,

sono aperte le iscrizioni e i rinnovi dal 1 Aprile 2025 al 30 Giugno 2025 al servizio di refezione scolastica per l'anno 2025/2026.

Sarà possibile accedere alla procedura di:

- 1 NUOVA ISCRIZIONE
- 2 RINNOVO

3 - RICHIESTA RIDUZIONE BUONO MENSA RESIDENTI CON DUE O PIU'
FIGLI FREQUENTANTI LA MENSA (percentuale di riduzione a seguito
dell'approvazione del piando diritto allo studio as.25/26)

5- PER GRATUITA' SERVIZIO MENSA seguirà bando presso ufficio scuola

# 4 - RICHIESTA DIETA SPECIALE

# **1- NUOVA ISCRIZIONE**

L'iscrizione dovrà essere effettuata accedendo al link

https://www4.eticasoluzioni.com/lazzateportalegen

In seguito all'accesso al portale, verrà richiesto di inserire un indirizzo e-mail valido, sul quale riceverete un codice da utilizzare per procedere all'iscrizione.

| Per proseguire con l'iscrizio<br>Inserire nel campo apposito | ne è necessario<br>) l'indirizzo email | ) verificare l'email.<br>I e premere il tasto 'Invia email' per ricevere il codice di sicure | Codice sicurezza inviato corre<br>ezza da inserire per | Codice sicurezza inviato correttamente. Inserire il codice e premere il tasto Conferma per procedere con l'iscrizione. |                                        |  |
|--------------------------------------------------------------|----------------------------------------|----------------------------------------------------------------------------------------------|--------------------------------------------------------|----------------------------------------------------------------------------------------------------|----------------------------------------|--|
| accedere alle iscrizioni.<br>Verifica Email                  |                                        |                                                                                              | Ins                                                    | Inserimento Codice sicurezza                                                                                           |                                        |  |
| Email                                                        |                                        |                                                                                              | Codice sicurezza                                       |                                                                                                    | Inserire qui codice ricevuto via email |  |
| Comune                                                       |                                        |                                                                                              | Comune                                                 |                                                                                                    | Demo Prova                             |  |
|                                                              | Indietro                               | Invia email                                                                                  |                                                        | Indietro                                                                                                    | Conferma                               |  |

#### NUOVA ISCRIZIONE CON CODICE FISCALE DELL'ALUNNO

I nuovi iscritti dovranno cliccare il tasto **Nuova Iscrizione**, inserire solamente il **Codice Fiscale** Alunno e premere il tasto verde 'Sono un nuovo iscritto'.

Quindi:

- compilare tutti i dati richiesti.
- 🗸 flaggare i giorni della settimana in cui il bambino è presente in mensa
- Al termine del processo, sarà possibile scaricare:
  - 🗸 il riepilogo della domanda d'iscrizione compilata
  - ✓ la lettera con le proprie credenziali d'accesso
- Si potrà accedere al portale quando la domanda di iscrizione è stata accettata dal sistema ovvero quando la domanda è stata inserita nell'anagrafica.
- Successivamente sarà possibile scaricare gratuitamente l'applicazione "ComunicApp" per Smartphone e Tablet direttamente dallo Store del vostro dispositivo. Sarà possibile visualizzare le presenze/assenze del proprio figlio, effettuare la ricarica del borsellino elettronico.
- Si ricorda che il servizio di refezione scolastica è PRE PAGATO: sarà possibile effettuare la ricarica accedendo al portale genitori nella sezione pagamenti alla voce "effettua una ricarica", con la possibilità' di fare il pagamento diretto tramite PagoPa oppure scaricare l'avviso di pagamento con Qrcode e pagarlo presso gli esercizi convenzionati.

## NUOVA ISCRIZIONE TRAMITE SPID

• premere il tasto **Iscriviti con SPID** scegliere dal menu a tendina il proprio Identity Provider (es Aruba, InfoCert ecc.) e inserire le credenziali SPID del genitore che verrà associato all'alunno.

## Iscriviti con SPID

Successivamente, inserire il Codice Fiscale dell'alunno e premere sul tasto:

## 'Sono un nuovo iscritto'

- Per un'eventuale modifica dell'iscrizione già salvata ed inoltrata all'ufficio, premere sempre il tasto **Iscriviti con SPID** e seguire il percorso descritto nel punto precedente.
- Al fine di rendere più sicuro l'accesso con SPID, è stata introdotta l'identificazione di secondo livello.-Oltre al nome utente e alla password di SPID, verrà fornito anche un codice OTP. Tale codice verrà fornito dal gestore dell'identità SPID via SMS al numero del titolare delle credenziali o generato da un'apposita APP fornita dall'ente certificatore. Si tratta di un codice "usa e getta" con validità temporanea e utilizzabile solo una volta.

### NUOVA ISCRIZIONE TRAMITE CIE

• Premere il tasto **Iscriviti con CIE** e seguire le istruzioni secondo la modalità di autenticazione scelta. Successivamente, inserire il Codice Fiscale dell'alunno e premere sul tasto

## • 'Sono un nuovo iscritto'

• Per un'eventuale modifica dell'iscrizione già salvata ed inoltrata all'ufficio, premere sempre il tasto Iscriviti con CIE e seguire il percorso descritto nel punto precedente.

# Attenzione: in caso di iscrizione di più figli, iscrivere tutti gli utenti con lo stesso genitore/tutore.

#### 2 - RINNOVO ISCRIZIONE

Per gli utenti già iscritti al servizio di refezione scolastica, potranno accedere al portale tramite link oppure con App "comunicapp"

In seguito all'accesso al portale, verrà richiesto di inserire un indirizzo e-mail valido, sul quale riceverete un codice da utilizzare per procedere all'iscrizione.

Si precisa che il rinnovo dell'iscrizione, si considera accettato solo nei casi in cui il saldo è pari a 0 o in positivo. Pertanto si invitano gli utenti a regolarizzare la posizione prima di procedere con il rinnovo dell'iscrizione.

#### **RINNOVO CON CREDENZIALI STANDARD (CODICE UTENTE E PASSWORD)**

Collegarsi al Portale Genitori tramite link/app:

<u>https://www4.eticasoluzioni.com/lazzateportalegen</u> effettuare l'accesso con le credenziali in possesso ed entrare nella sezione: **Anagrafiche > Rinnova iscrizione** 

#### **RINNOVO CON SPID**

Collegarsi al Portale Genitori tramite il link <u>https://www4.eticasoluzioni.com/lazzateportalegen</u> premere il tasto **Entra con SPID**, scegliere dal menu a tendina il proprio Identity Provider (es Aruba, InfoCert, ecc...) e inserire le credenziali SPID del genitore associato all'alunno. Successivamente, entrare nella sezione **Anagrafiche>Rinnova iscrizione** e proseguire con il rinnovo online.

#### **RINNOVO CON CIE**

Collegarsi al Portale Genitori tramite il link <u>https://www4.eticasoluzioni.com/lazzateportalegen</u> premere il tasto **Entra con CIE**, e seguire le istruzioni secondo la modalità di autenticazione. Successivamente, entrare nella sezione: **Anagrafiche>Rinnova iscrizione** e proseguire con il rinnovo online.

#### **CONTATTI CIRFOOD**

In caso di necessità scrivere a: Rettescolastiche.arealombardia@cirfood.com

oppure telefonare al numero 0522/530494 dal lunedì al venerdì dalle ore 9:00 alle 12:00